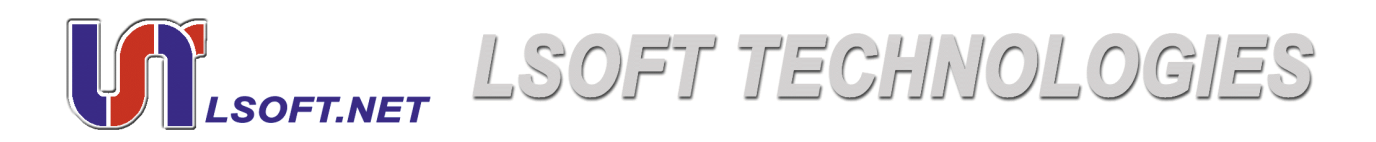

# Active 🞯 KillDisk

### User Guide

Version Number 1.1

Copyright © 2002, <u>LSOFT TECHNOLOGIES INC</u>. All rights reserved. No part of this documentation may be reproduced in any form or by any means or used to make any derivative work (such as translation, transformation, or adaptation) without written permission from LSOFT TECHNOLOGIES INC.

LSOFT TECHNOLOGIES INC. reserves the right to revise this documentation and to make changes in content from time to time without obligation on the part of LSOFT TECHNOLOGIES INC. to provide notification of such revision or change.

LSOFT TECHNOLOGIES INC. provides this documentation without warranty of any kind, either implied or expressed, including, but not limited to, the implied warranties of merchantability and fitness for a particular purpose. LSOFT may make improvements or changes in the product(s) and/or the program(s) described in this documentation at any time.

All technical data and computer software is commercial in nature and developed solely at private expense. As the User, or Installer/ Administrator of this software, you agree not to remove or deface any portion of any legend provided on any licensed program or documentation contained in, or delivered to you in conjunction with, this User Guide.

Active@ Killdisk, the Active@ Killdisk logo, Killdisk and Erasers Software are trademarks of LSOFT TECHNOLOGIES INC. LSOFT.NET logo is a trademark of LSOFT TECHNOLOGIES INC.

Other brand and product names may be registered trademarks or trademarks of their respective holders.

#### Contents

| Overview                                        |
|-------------------------------------------------|
| Deleting Confidential Data                      |
| Advanced Data Recovery Systems                  |
| High Standards                                  |
| System Requirements                             |
| Personal Computer                               |
| Drive Storage System                            |
| Other                                           |
| Active@ KillDisk Version                        |
| PROCEDURES                                      |
| Prepare DOS-Bootable Floppy Disk (Startup Disk) |
| Copy Active@ KillDisk                           |
| Label the Disk                                  |
| Boot to DOS (Interactive Mode)                  |
| Boot to DOS (Command Line Mode)1                |
| Automatic Boot and Execute (autoexec.bat)1      |
| Frase Operation Complete 1                      |

| 4 | COMMUNICIN | QUESTIONS |  |
|---|------------|-----------|--|
|   |            |           |  |

| What to do I do if I cannot boot the machine from a floppy? | 13 |
|-------------------------------------------------------------|----|
| Which operating systems are supported by Active@ KillDisk?  | 13 |
| How is the data erased?                                     | 14 |

### OVERVIEW

1

|                                   | This chapter gives an overview of <b>Active</b> @ <b>KillDisk</b> application.                                                                                                    |
|-----------------------------------|----------------------------------------------------------------------------------------------------|
| Deleting<br>Confidential Data     | Modern methods of data encryption are deterring unwanted network attackers from<br>extracting sensitive data from stored database files. Unfortunately, attackers wishing to<br>retrieve confidential data are becoming more resourceful by looking into places where data<br>might be stored temporarily. A hard drive on a local network node, for example, can be a<br>prime target for such a search. One avenue of attack is the recovery of supposedly-erased<br>data from a discarded hard disk drive. When deleting confidential data from hard drives or<br>removable floppies, it is important to extract all traces of the data so that recovery is not<br>possible. |
|                                   | Most official guidelines around disposing of confidential magnetic data do not take into account the depth of today's recording densities. The Windows DELETE command merely changes the file name so that the operating system will not look for the file. The situation with NTFS is similar.                                                                                                    |
|                                   | Removal of confidential personal information or company trade secrets in the past might<br>have used the FORMAT command or the DOS FDISK command. Ordinarily, using these<br>procedures gives users a sense of confidence that the data has been completely removed.<br>When using the FORMAT command, Windows displays a message like this:                                                                                                    |
|                                   | Important: Formatting a disk removes all information from the disk.                                                                                                    |
|                                   | The FORMAT utility actually creates new <b>FAT</b> and <b>ROOT</b> tables, leaving all previous data on the disk untouched. Moreover, an image of the replaced <b>FAT</b> and <b>ROOT</b> tables are stored, so that the UNFORMAT command can be used to restore them.                                                                                                    |
|                                   | FDISK merely cleans the <b>Partition Table</b> (located in the drive's first sector) and does not touch anything else.                                                                                                    |
| Advanced Data<br>Recovery Systems | Advances in data recovery have been made such that data can be reclaimed in many cases<br>from hard drives that have been wiped and disassembled. Security agencies use advanced<br>applications to find cybercrime-related evidence. Also there are established industrial spy<br>agencies adopting sophisticated channel coding techniques such as <b>Partial Response</b><br><b>Maximum Likelihood</b> (PRML), a technique used to reconstruct the data on magnetic<br>disks. Other methods include the use of magnetic force microscopy and recovery of data<br>based on patterns in erase bands.                                                                           |
|                                   | Although there are very sophisticated data recovery systems available at a high price, data can easily be restored with the help of an off-the-shelf data recovery utility like <b>Active@</b><br><b>Partition Recovery</b> ( <u>www.partition-recovery.com</u> ) or <b>Active@ UNERASER</b> ( <u>www.uneraser.com</u> ), making your erased confidential data quite accessible.                                                                                                    |

Using **Active@ KillDisk**, our powerful and compact free utility, all data on your hard drive or removable floppy drive can be destroyed without the possibility of future recovery. After using **Active@ KillDisk**, disposal, recycling, selling or donating your storage device can be done with peace of mind.

High Standards Active@ KillDisk Professional conforms to US Department of Defense clearing and sanitizing standard DoD 5220.22-M. You can be sure that once you wipe a disk with Active@ KillDisk, sensitive information is destroyed forever.

Active@ KillDisk is a quality security application that destroys data permanently from any computer that can be started using a DOS floppy disk. Access to the drive's data is made on the physical level via the Basic Input-Output Subsystem (BIOS), bypassing the operating system's logical drive structure organization. Regardless of the operating system, file systems or type of machine, this utility can destroy all data on all storage devices. Thus it does not matter operating systems and file systems located on the machine, it can be DOS, Windows 95/98/ME, Windows NT/2000/XP, Linux, Unix for PC.

## 2 System Requirements

This chapter outlines the minimum requirements for PCs using Active@ KillDisk

| Personal         | · IBM PC/AT compatible CPU                                                              |
|------------------|-----------------------------------------------------------------------------------------|
| Computer         | • Operates with processors as old as Intel 286                                          |
|                  | · 640Kb of RAM                                                                          |
|                  | · Video must be EGA or better resolution                                                |
|                  |                                                                                         |
|                  |                                                                                         |
| Drive Storage    | 1.44 Mb floppy diskette drive                                                           |
| System           | • Hard Disk Drive type IDE, ATA or SCSI with controllers                                |
|                  |                                                                                         |
|                  |                                                                                         |
| Other            | One blank 3.5-inch or 5.25-inch floppy disk suitable for formatting                     |
| Other            | Alternately use a Windows 05/08/ME Startun Disk                                         |
|                  | · Anternately use a windows 55/56/1012 Startup Disk                                     |
|                  |                                                                                         |
|                  |                                                                                         |
| Active@ KillDisk | The performance of <b>Active@ KillDisk</b> depends on the version of the application as |

Active@ KillDisk Version The performance of **Active@ KillDisk** depends on the version of the application, as displayed in the table below:

 Table 2-1
 Differences Between Free and Professional Versions

| Feature                                                     | Free Version | Professional<br>Version |
|-------------------------------------------------------------|--------------|-------------------------|
| Securely overwrites all data on drive                       | yes          | yes                     |
| Displays detected drive information                         | yes          | yes                     |
| Supports IDE / ATA / SCSI drives                            | yes          | yes                     |
| Supports Fixed Disks, Floppies, Zip Drives, Jazz drives     | yes          | yes                     |
| Supports large format (more than 8GB) drives                | yes          | yes                     |
| Operates independent of Operating System and File<br>System | yes          | yes                     |
| Supports Command Line mode                                  | yes          | yes                     |

| Feature                                      | Free Version | Professional<br>Version |
|----------------------------------------------|--------------|-------------------------|
| Operates from bootable floppy                | yes          | yes                     |
| US Department of Defense 5220.22 M compliant |              | yes                     |
| Customized Security Levels                   |              | yes                     |
| Supports all detected hard disk drives       |              | yes                     |

### PROCEDURES

3

This chapter describes how to use the application.

| Prepare<br>DOS-Bootable<br>Floppy Disk<br>(Startup Disk) | Active@ KillDisk operates from the floppy drive in a Microsoft DOS environment. For hard drives on PCs with operating systems other than DOS or Windows, you must create a DOS-bootable floppy on a DOS or Windows machine and use it on your alternate-OS machine. |
|----------------------------------------------------------|----------------------------------------------------------------------------------------------------|
|                                                          | If you have a bootable floppy, skip to the Copy Active@ KillDisk section, below.                                                                                                    |
|                                                          | To prepare a bootable floppy from MS-DOS, Windows $95/98/ME/XP$ , put a blank 3.5-inch floppy in the floppy drive (a:) and follow the appropriate instructions below:                                                                                               |
|                                                          | 1 From MS-DOS or in Command Prompt mode of Windows 95/98:                                                                                                    |
|                                                          | <b>a</b> On the screen, type the format command as follows (see Figure 1):                                                                                                    |
|                                                          | FORMAT A: /S                                                                                                    |
|                                                          | <b>b</b> Follow on-screen messages until process is complete.                                                                                                    |
|                                                          | Figure 3-1 DOS Format Progress Messages                                                                                                    |
|                                                          | C:\>FORMAT A: /S<br>Insert new diskette for drive A:<br>and press ENTER when ready                                                                                                    |
|                                                          | Checking existing disk format.<br>Verifying 1.44M<br>Format complete.<br>System transferred                                                                                                    |
|                                                          | Yolume label (11 characters, ENTER for none)? BOOTDISK                                                                                                    |
|                                                          | 1,457,664 bytes total disk space<br>386,560 bytes used by system<br>1,071,104 bytes available on disk                                                                                                    |
|                                                          | 512 bytes in each allocation unit.<br>2,092 allocation units available on disk.                                                                                                    |
|                                                          | Volume Serial Number is 1A34-16F2                                                                                                    |
|                                                          | Format another (Y/N)?n                                                                                                    |
|                                                          |                                                                                                    |
|                                                          | C:\>_                                                                                                    |

- 2 From the Windows 95/98/ME screen:
  - a Click the Start button and click Settings, Control Panel.
  - b From the Control Panel screen, click Add/Remove Programs.

- c In the Add/Remove Programs screen, click the Startup Disk tab.
- **d** Click the **Startup Disk...** button and follow the screen instructions until the process is complete.

| Format 3½ Floppy (A:)          | ŶX |
|--------------------------------|----|
| Cagacity:                      |    |
| 3.5", 1.44MB, 512 bytes/sector | -  |
| <u>Fi</u> le system            |    |
| FAT                            | -  |
| Allocation unit size           |    |
| Default allocation size        | -  |
| Volume <u>l</u> abel           |    |
|                                |    |
| Format options                 |    |
| Quick Format                   |    |
| Enable Compression             |    |
| Create an MS-DOS startup disk  |    |
|                                |    |
|                                |    |
| <u>S</u> tart <u>C</u> los     | se |

Figure 3-2 Windows Format Startup Disk Screen

- **3** From the Windows XP screen:
  - a Right-click A: drive.
  - b From the drop-down menu, click Format...
  - c Enable the checkbox beside Create an MS-DOS startup disk.
  - **d** Click the **Start** button and follow the screen instructions until the process is complete.
- Copy Active@ Copy the Active@ KillDisk file (KILLDISK.EXE) to the bootable floppy disk or startup disk in drive a:.

If you don't have the Active@ KillDisk file, download it from http://www.killdisk.com.

After copying the file onto the floppy disk, remove it from the floppy drive.

| Label the Disk                    | Active@ KillDisk can be used two ways:                                                                                                    |
|-----------------------------------|----------------------------------------------------------------------------------------------------|
|                                   | DOS Interactive mode                                                                                                    |
|                                   | Command Line mode                                                                                                    |
|                                   | If you plan to use <b>Active@ KillDisk</b> in DOS Interactive mode, label the disk as follows:                                                         |
|                                   | Active@ KillDisk<br>Data Eraser Utility                                                                                                    |
|                                   | If you plan to use <b>Active@ KillDisk</b> in Command Line mode, please skip the next section and read <b>Boot to DOS (Command Line Mode)</b> .        |
|                                   | Once preparation of the bootable 3.5-inch floppy disk is complete, you are ready to begin removing data.                                               |
| Boot to DOS<br>(Interactive Mode) | This section describes using <b>Active@ KillDisk</b> using the DOS Interactive screens. For "hands-off" operation, please see the next section, below. |
|                                   | Here are the steps:                                                                                                    |
| 1                                 | With the PC power off, insert the Active@ KillDisk floppy disk into drive A:                                                                           |
| 2                                 | Start the PC by turning on the power. The screen will display the Microsoft DOS prompt.                                                                |
| 3                                 | At the DOS prompt, run <b>Active@ KillDisk</b> by typing:                                                                                              |
|                                   | KILLDISK.EXE                                                                                                    |
|                                   | The <b>Detected Physical Devices</b> screen appears as below:                                                                                          |
|                                   | Figure 3-3 Detected Physical Devices                                                                                                    |
|                                   | Ident Type Size Heads Cylinders Sectors Logical drives                                                                                                 |
|                                   | 00h FLOPPY 1.40Hb 2 80 18 A:<br>80h HDD 19.0Gb Logical Block Addressing C:                                                                             |
|                                   | 81h HDD D.39Gb Logical Block Addressing D:                                                                                                    |
|                                   |                                                                                                    |
|                                   |                                                                                                    |
|                                   |                                                                                                    |
|                                   |                                                                                                    |
|                                   |                                                                                                    |
|                                   |                                                                                                    |
|                                   | lise arrous (1.1) to select and (ENTER) to prace the drive                                                                                             |
|                                   | Active@ KillDisk 2002 (C) LSoft Technologies Inc.<br>Version 1.1 <pro> http://www.killdisk.com</pro>                                                   |

All system hard drives will be displayed along with their system information.

**4** Using the keyboard arrow keys, select the drive you want to erase. Press **[Enter]**. The **Data Erase Warning** screen appears.

| Ident              | Туре                                                                                                    | Size                              | = Detected<br>Heads                     | Physical<br>Cylinder                | Devices ≕<br>s Sectors                  | Logical                                | drives                                    |
|--------------------|----------------------------------------------------------------------------------------------------|-----------------------------------|-----------------------------------------|-------------------------------------|-----------------------------------------|----------------------------------------|-------------------------------------------|
| 00h<br>805         | FLOPPY                                                                                                    | 1.40Hb                            | 2<br>Logical                            | 80<br>Block Ad                      | 18<br>drossing                          | 8:<br>c-                               |                                           |
| 81h                | HDD                                                                                                    | 0.39Gb                            | Logical                                 | Block Ad                            | dressing                                | D:                                     |                                           |
|                    |                                                                                                    |                                   | !!                                      | ! HARNING                           | !!! ====                                |                                        |                                           |
|                    | c                                                                                                    | All data<br>completely<br>Are you | a on the ph<br>and data n<br>sure to de | nysical d<br>recoverin<br>estroy da | evice µill<br>g µill not<br>ta on devic | be erased<br>be possible<br>e [Y N] ?  | 2!                                        |
|                    |                                                                                                    |                                   |                                         |                                     |                                         |                                        |                                           |
|                    |                                                                                                    | www.uo.(†                         | U to colo                               | ct and [E                           | NTED1 to or                             | aaa tha da                             | ius <b> </b>                              |
| Active@<br>Version | KillDis<br>1.1 <pro< th=""><th>rrous (T,<br/>&lt;<br/>)&gt;</th><th>₽) TO Sele</th><th>ct and LE</th><th>2002 (C</th><th>ase the dr.<br/>) LSoft Тес<br/>http://н</th><th>rve<br/>chnologies Inc.<br/>μμ.killdisk.com</th></pro<> | rrous (T,<br><<br>)>              | ₽) TO Sele                              | ct and LE                           | 2002 (C                                 | ase the dr.<br>) LSoft Тес<br>http://н | rve<br>chnologies Inc.<br>μμ.killdisk.com |

Figure 3-4 Data Erase Warning

**5** Confirm your choice to erase data on selected drive by pressing the letter **[Y]** on the keyboard. The **Level of Security** screen appears.

| FLOPPY 1.40Hb 2 80 18 A:<br>HDD 19.0Gb Logical Block Addressing C:<br>HDD 0.39Gb Logical Block Addressing D:<br>LEVEL OF SECURITY | h FLOPPY 1.40Hb 2 80 18 A:<br>h HOD 19.0Cb Logical Block Addressing C:<br>h HOD 0.396b Logical Block Addressing D:<br>LEVEL OF SECURITY<br>Ном мапу passes apply to destroy data [1-99] ? 1 | DON FLOPPY 1.40Hb 2 80 18 A:<br>SON HOD 19.0Gb Logical Block Addressing C:<br>SIN HOD 0.39Gb Logical Block Addressing D:<br>LEVEL OF SECURITY<br>Ном напу passes apply to destroy data [1-99] ? 1 | Ident             | Туре                 | Size                       | = Detected<br>Heads     | Physical D<br>Cylinders        | evices <del></del><br>Sectors | Logical dr.    | ives |
|----------------------------------------------------------------------------------------------------|----------------------------------------------------------------------------------------------------|----------------------------------------------------------------------------------------------------|-------------------|----------------------|----------------------------|-------------------------|--------------------------------|-------------------------------|----------------|------|
|                                                                                                    | LEVEL OF SECURITY —<br>Ном мапу passes apply to destroy data [1-99] ? 1                                                                                                    | LEVEL OF SECURITY —<br>Нои many passes apply to destroy data [1-99] ? 1                                                                                                    | 00h<br>80h<br>81h | FLOPPY<br>HDD<br>HDD | 1.40Hb<br>19.0Gb<br>0.39Gb | 2<br>Logical<br>Logical | 80<br>Block Addr<br>Block Addr | 18<br>essing<br>essing        | A:<br>C:<br>D: |      |
|                                                                                                    | Ном мапу passes apply to destroy data [1-99] ? 1                                                                                                    | Ном many passes apply to destroy data [1-99] ? 1                                                                                                    |                   | _                    |                            | / C//                   |                                | TTV                           |                |      |
| Ноц many passes apply to destroy data [1-99] ? 🛛 1                                                                                |                                                                                                    |                                                                                                    |                   |                      | Нон малу                   | passes app              | ly to destr                    | oy data [1                    | -991 ? 1       |      |
|                                                                                                    |                                                                                                    |                                                                                                    |                   |                      |                            |                         |                                |                               |                |      |
| ≓ Use arrous (↑.↓) to select and [ENTER] to erase the drive ⊨                                                                     | $\longrightarrow$ Use arrows (1.1) to select and [ENTER] to enase the drive $\models$                                                                                                    |                                                                                                    | ive0              | KillDis              | k                          |                         |                                | 2002 (C)                      | LSoft Techno   | log  |

6 Each number between 1 and 99 indicates three disk write head passes, as described in the DoD standard specifications. A higher number of passes will ensure a higher level of security. Each time the write head passes over the disk surface, more of the residual data charge will be removed from the disk surface.

Key in the level of security by number between 1 and 99 and press **[Enter]**. (Active@ KillDisk Professional version only). The Active Kill Disk screen appears.

|         |                                                                                                    |            | = Notortod | Phusical   | Newires == |            |                |
|---------|----------------------------------------------------------------------------------------------------|------------|------------|------------|------------|------------|----------------|
| Ident   | Туре                                                                                                   | Size       | Heads      | Cylinders  | Sectors    | Logical    | drives         |
| OOh     | FLOPPY                                                                                                 | 1.40 Hb    | LBA        | LBA        | 18         | A:         |                |
| 80h     | HUU                                                                                                    | 4.49 66    | LBH        | LBH        | 63         | 0:         |                |
| 81h     | HDD                                                                                                    | 1.99 Gb    | LBA        | LBA        | 63         | D:         |                |
| 82h     | HDD                                                                                                    | 10.0 Gb    | LBA        | LBA        | 63         | E:         |                |
|         |                                                                                                    |            |            |            |            |            |                |
|         |                                                                                                    |            | Ac         | tive Kill- | Disk 📟     |            |                |
|         |                                                                                                    |            |            |            |            |            |                |
|         |                                                                                                    | To confin  | rn disk er | asing, ent | er phrase  | 'KILLDISK' |                |
|         |                                                                                                    | (case-ser  | nsitive) a | nd préss [ | ENTÉR]:    | KILLDISK   |                |
|         |                                                                                                    |            |            |            |            |            |                |
|         | l                                                                                                    |            |            |            |            |            |                |
|         |                                                                                                    |            |            |            |            |            |                |
|         |                                                                                                    |            |            |            |            |            |                |
|         |                                                                                                    |            |            |            |            |            |                |
|         |                                                                                                    |            |            |            |            |            |                |
|         |                                                                                                    |            |            |            |            |            |                |
|         |                                                                                                    |            |            |            |            |            |                |
|         |                                                                                                    |            |            |            |            |            |                |
|         |                                                                                                    |            |            |            |            |            |                |
|         |                                                                                                    |            |            |            |            |            |                |
|         | Use                                                                                                    | arrous (T, | IJ to sele | ct and LEN | IERJ to er | ase the dr | ive            |
| Hctive@ | KiTlDis                                                                                                | k          |            |            | 2002 (C    | J LSoft Te | chnologies Inc |
| Version | 1.1 <pr< th=""><th>0&gt;</th><th></th><th></th><th></th><th>http://w</th><th>нн.killdisk.co</th></pr<> | 0>         |            |            |            | http://w   | нн.killdisk.co |

Figure 3-6 Active Kill Disk

7 This is the final step before removing data from the selected drive for ever. Once the process has started, you may stop it by pressing the **[Esc]** key.

Type **KILLDISK** and press **[ENTER]**. Progress of the erasing procedure will be monitored in the **Disk Erasing** screen, similar to the one below:

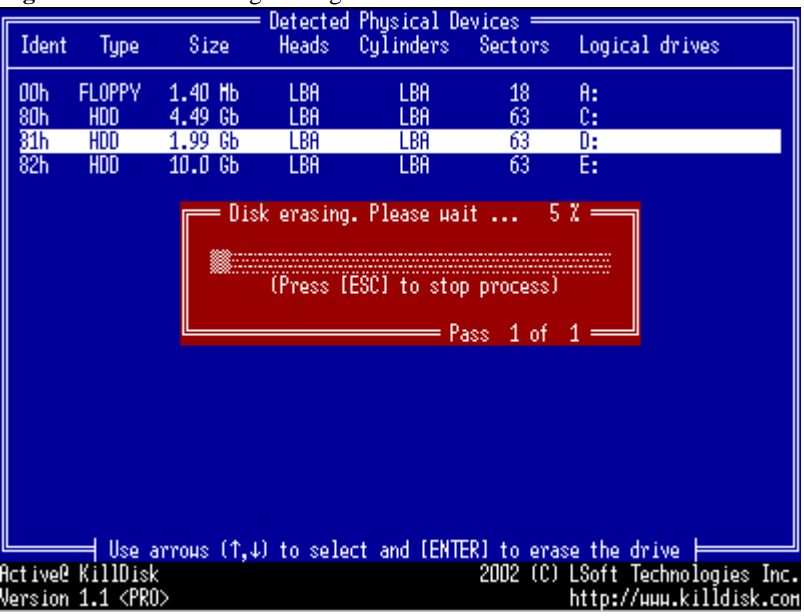

Figure 3-7 Disk Erasing in Progress

8 If, for any reason you wish to stop the process after it has begun, press the **[Esc]** key. Please note, however that erased data will not be recoverable.

Boot to DOS

Mode)

(Command Line

There is nothing more to do until the end of the disk erasing process. The application will operate on its own without human intervention.

If there are any errors, for example due to bad clusters, they will be reported on the Interactive screen. If such a message appears, it will be possible to cancel the operation (by pressing **[Esc]**), or continue erasing data.

This section describes running Active@ KillDisk in Command Line mode.

- 1 With the PC power off, insert the **Active@ KillDisk** Interactive mode floppy disk into drive A:
- 2 Start the PC by turning on the power. The screen will display the Microsoft DOS prompt.
- 3 At the DOS prompt, display Active@ KillDisk parameters by typing:

A:\>killdisk -?

A list of parameters will be displayed. An explanation follows:

 Table 3-1
 Command Line Parameter Descriptions

| Parameter        | Description                                             | Note                                                                                                    |
|------------------|---------------------------------------------------------|----------------------------------------------------------------------------------------------------|
|                  | No parameter                                            | With no parameter, the DOS Interactive screens will appear.                                                                                                    |
| -?               | Question mark                                           | The table of parameters will appear.                                                                                                    |
| -noconfirmation  | Skip confirmation steps<br>before erasing starts        | By default, confirmation steps will appear in<br>command line mode for each hard drive or<br>floppy:                                                                              |
|                  |                                                         | Are you sure?                                                                                                    |
|                  |                                                         | Number of passes?                                                                                                    |
|                  |                                                         | 'KILLDISK'                                                                                                    |
|                  |                                                         | This gives you an opportunity to check the level of security.                                                                                                    |
| -passes:[1-99]   | number of passes to overwrite<br>data on disk (1 to 99) | Available only with Active@ KillDisk<br>Professional version. Default value is 1.                                                                                                 |
| -ignoreerrors    | Do not display error messages<br>(if any)               | By default, the erasing process will stop each<br>time a disk error is encountered. You have the<br>option to continue erasing or to stop the process<br>and deal with the error. |
| -killalldrives   | Automatically wipe all detected drives and floppies     | Caution: All drive devices attached to the<br>system will be erased, including floppy drives,<br>Zip drives and Jazz drives.                                                      |
| -killallfloppies | Automatically wipe all detected floppy drives           | If the system supports two floppy drives, insert floppies in both drives.                                                                                                    |
| -killallhdds     | Automatically wipe all detected fixed disk drives       | Caution: Data from all detected fixed disk drives will be erased.                                                                                                    |

4 Key the command and parameters into the DOS screen at the prompt. Here is an example:

A:\>killdisk -killallhdds -passes:7 -noconfirmations In the example above, all detected hard disks will be erased in seven passes with no user confirmations. 5 Press [Enter] to complete the command and start the process.

After operation has completed successfully information on how drives have been erased is displayed on the screen, similar to the message in Figure 3-8, above.

Automatic Boot and Execute (autoexec.bat)

You can use **Active@ KillDisk** in a DOS executable batch file by including a command line containing call of the program and parameters.

1 In the Microsoft DOS screen, open a new autoexec.bat file or edit an existing one with the following command:

A:\>edit autoexec.bat

The Microsoft DOS file edit screen will appear.

Figure 3-8 File Edit Screen

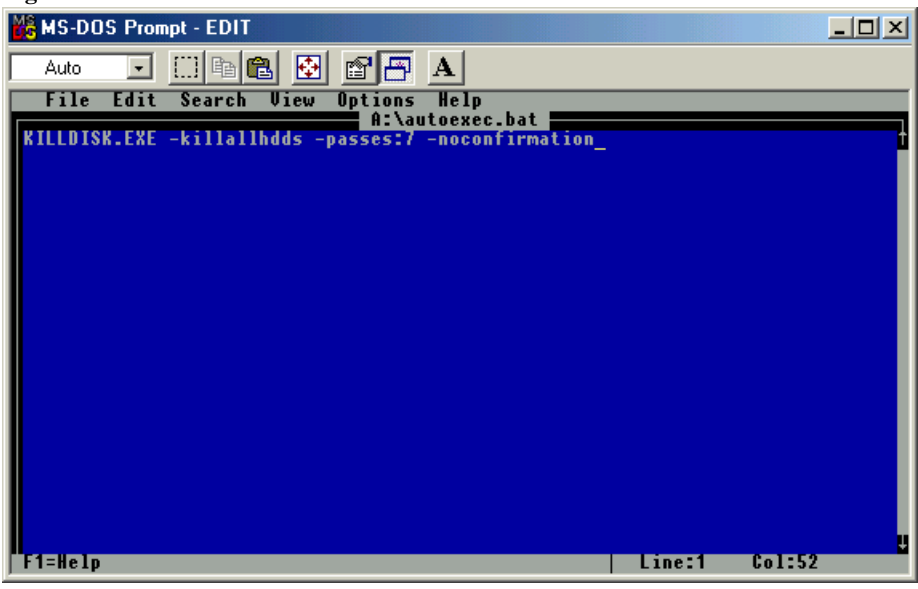

- 2 Enter the command line parameters as needed. In the example above, all detected hard disks will be erased in seven passes with no user confirmations.
- 3 Save the autoexec.bat file in the root directory of the floppy disk and exit the Edit utility.
- **4** Remove the floppy from this floppy drive.
- 5 The floppy is now ready for automatic data erasing.
- **6** Turn off power to the PC. Go to the machine that requires data erasing and begin the process as described in Boot to DOS (Command Line Mode), above.

| Erase Operation<br>Complete | After operation is completed successfully information on how drives have been erased is displayed as in the screen below: |
|-----------------------------|----------------------------------------------------------------------------------------------------|
|                             | Figure 3-9 Active@ KillDisk Erased Drives Message                                                                         |
|                             | Active@ KillDisk Erased Drives:                                                                                           |
|                             | HDD80h - 3 pass(es)                                                                                                    |
|                             | A:\>_                                                                                                    |

# What to do I do if I cannot boot the machine from a floppy?

There are many possible reasons that you cannot boot from a floppy. Please consult this troubleshooting chart:

| Table 4-1         Troubleshooting Floppy Disk Problems                                             |                                                                                                    |  |
|----------------------------------------------------------------------------------------------------|----------------------------------------------------------------------------------------------------|--|
| Problem                                                                                            | Solution                                                                                                    |  |
| Floppy disk is not bootable or damaged.                                                            | With the floppy in drive A:, verify whether or not system files (COMMAND.COM, etc.) are located on floppy.                                                                                                    |  |
|                                                                                                    | If the disk directory can be read and system files appear by name, the disk<br>or some files on the disk may be damaged. On a DOS or Windows PC,<br>run SCANDISK.EXE to check for damaged areas on the disk surface.  |  |
|                                                                                                    | Alternately, prepare and test another bootable floppy disk (see documentation, beginning with Chapter 3).                                                                                                    |  |
| Machine has boot priority for<br>Hard Disk Drives, or another<br>device set higher than for Eloppy | Open the low-level setup screen, usually by pressing F1 on the keyboard during PC startup. These setup parameters build structure in the BIOS.                                                                        |  |
| Drives.                                                                                            | Locate the section about <b>Boot Device Priority</b> , or similar. This section will allow you to set the search order for types of boot devices.                                                                     |  |
|                                                                                                    | When the screen opens, a list of boot devices will appear. Typical devices<br>on this list will be Hard Drives, CD ROM drives, Floppy Drives and<br>Network Boot option.                                              |  |
|                                                                                                    | If the floppy device has been disabled, enable it (provided you have a floppy disk installed).                                                                                                    |  |
|                                                                                                    | The priority should indicate that the floppy device is the number one<br>device the BIOS consults when searching for boot instructions. If Floppy<br>Drives is at the top of the list, that is usually the indicator. |  |

| Which operating   |
|-------------------|
| systems are       |
| supported by      |
| Active@ KillĎisk? |

Active@ KillDisk runs in the Microsoft DOS environment. As it can be installed easily onto a bootable floppy disk, it does not matter which operating system is installed on the machine hard drive. If you can boot in DOS mode from the boot diskette, you can detect and erase any drives independent of the installed Operating System.

| How is the data<br>erased? | Active@ KillDisk communicates with the system board Basic Input-Output Subsystem (BIOS) functions to access hardware directly. It uses Logical Block Addressing (LBA) access if necessary to clean FAT32 drives more than 8 Gb in size. To erase data it overwrites all addressable locations on the drive with zeros. With each single pass, Active@ KillDisk Professional version overwrites all addressable storage and indexing locations on the drive three times with zeros (0x00, 0xFF) and random data. This |
|----------------------------|----------------------------------------------------------------------------------------------------|
|                            | conforms with the US DoD 5220.22-M security standard.                                                                                                    |

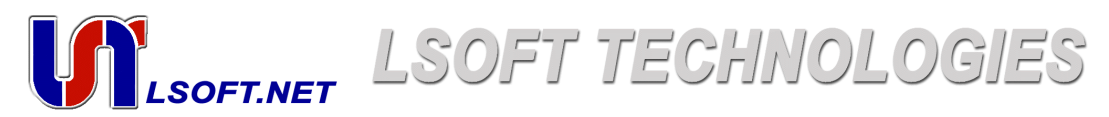

LSoft Technologies Inc. Erasers Software Development Company

http://www.lsoft.net Phone (416) 893-8796 Fax (905) 785-6735

©2002 LSoft Technologies Inc. All rights reserved